## 東京YMCA 「2016年サマープログラム」 新規会員登録のご案内(PC用)

インターネット申込みには東京YMCAの会員登録が必要となります。 まずは下記の手順に従って新規会員登録を行い、会員番号(ログインID)、 パスワードを取得してください。

その後、「インターネット申込みの方法」の手順に従ってご希望のプログラ ムにお申込みください。

◆東京YMCAの活動(江東幼稚園、キャンプ、水泳、英語など)にご参加いただいたことのある方は会員番号をお持ちですので、新たに登録の必要はございません。
\*会員番号は、東京YMCAからお送りしたDMの宛名シールに記載されています。
\*東京YMCAの保育園、こども園在園の方は、新たに会員番号を取得してください。
\*ご不明な場合には各センターにお問合せください。

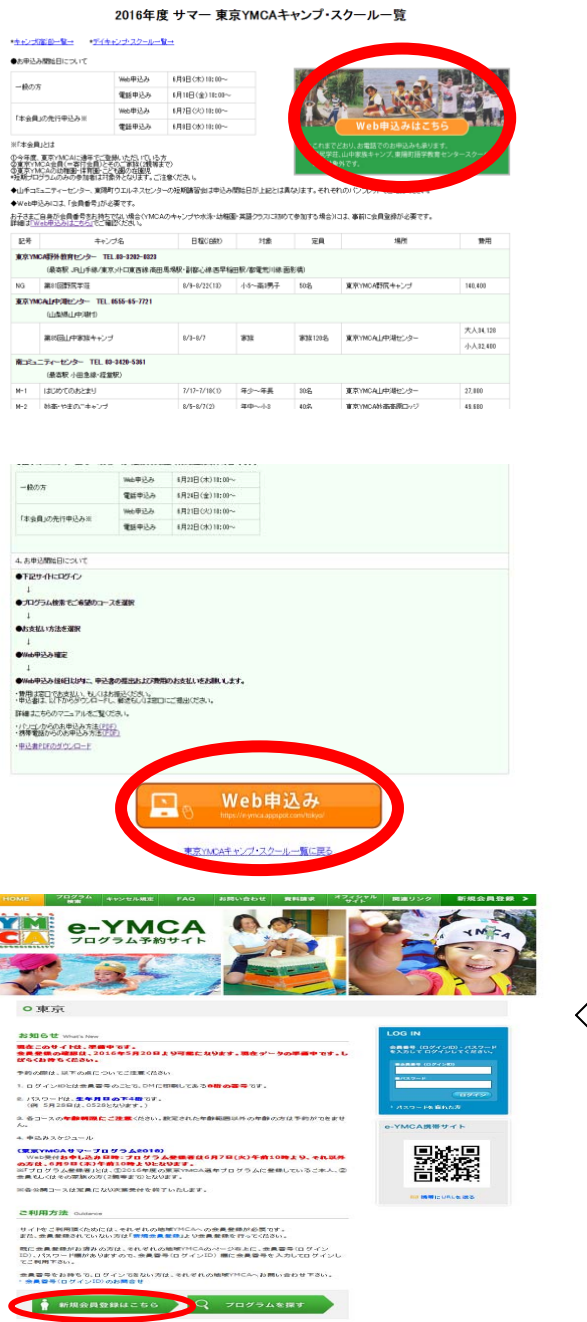

◇2016 年度サマー 東京 YMCA キャン プ・スクール一覧の 「Web 申込みはこちら」をクリック

◇Web 申込みのご案内ページをご確認の 上、「Web 申込み」をクリック

◇「新規会員登録はこちら」をクリックします。

| 709949894F                                                                                                    |                                                                                          |
|----------------------------------------------------------------------------------------------------|------------------------------------------------------------------------------------------|
| 所規会員登録                                                                                                    |                                                                                          |
| LOG IN DIFFIC                                                                                                 | B009-1 (127-13                                                                           |
| 0 東京                                                                                                    |                                                                                          |
| ► PERLICIPA                                                                                                   |                                                                                          |
| <規約><br>インターネット申し込みをするためには、東京バルによ                                                                             | い、個人情報をご登録いただく必要がございます。                                                                  |
| ◆インターネット申込金員(Web会員)は、登録をして<br>展示的につき 軍型マムのムロックロバスににかられたり                                                      | ていただいたかご用定させていただいでいます。<br>人であるかの単語ので単語のでがきます。                                            |
|                                                                                                    | 2                                                                                        |
| なお、体験管理は、基本iPS工業用YMCAの公式ホームー<br>セスルてご確認にだめ、v<br>https://tokyo.ymca.or.yo/ymca/zaidan_kojinjos                 | ージに導動されていた「個人強制軍権大計」が基本になります。第0人は平均にアク<br>schoul.html                                    |
| ◆サービスの中止・中部について<br>東京VMCAIZFEに、東京、その他の非常専想が発生し、も<br>客、その他やむき得ない場合による場合に、東京VMCAの<br>C 会員に対する本サイドの種原の支部または一部を注め | もしなまたますも恐れがあらとき、またはまますべいになの設置する電気通信設備の値<br>の単語により、会員に実施して使いてなことな<br>する信誉をとなったができるものといます。 |
|                                                                                                    | R6                                                                                       |
|                                                                                                    | 10-11-12の実施に取る                                                                           |
| OHE   70794HBB   \$45254BB   \$440   \$85500                                                                  | ed   memme   45454644-0-  mmetro                                                         |
| engelspitzt to theCA. All right transfer &                                                                    |                                                                                          |
| 京                                                                                                    |                                                                                          |
| 235 10                                                                                                    |                                                                                          |

プログラムに参加されるご本人の情報かご確認ください。 保護者の情報を開達えて登録してしまうケースが多くございますのでご注意ください。 (※)の項目は必須入力です。 参加者氏名 🗮 随意 名 大郎 参加者氏名(カナ) 🐰 ter 1949 74 302 2010 • 年 1 • 月 1 • 日 生年月日 🕷 03 - 3615 电话音号 🕷 - 5562 メールアドレス 🕱 pr@tokyo.ymca.or.jp 135 郵使番号 🕱 - 0016 市区名業 THE 町村名 📕 東開 2-2-20 香地業 マンション名 部屋番号等 展る

ば「同意する」をクリックします。

◇利用規約をご確認の上、規約に同意いただけれ

◇各記入欄に必要事項を入力し「確認」をクリッ クしてください。

※必須入力事項が無記入の場合進むことができません。 ※プログラムに参加される方の情報を入力ください。ご 本人以外の申込者や保護者の情報ではございません。

◇入力内容の確認画面ですべての項目で間違いが 無いかご確認ください。よろしければ「登録」 をクリックしてください。

▶ 登録完了 ご登録ありがとどざいます。 以下の、会員巻号(ログインロ)、バスワードでLOQINJでいただければ、 ホームページから成会自用プログラムのあ申込ができますので、ゼブご判断(ださい。 ご登録、たたいた情報は、ロジイン様、(会員情報変更)から修正できます。 会員番号(ログインID) 31000004 ご登録いただいた生年月日の下4桁 例:2003年1月1日の場合「0101」 バスワード

- ◇会員登録が完了いたしました。 会員番号(ID)、パスワードをお控えください。 ※パスワードは、誕生日の下4桁になります。
- ◇ 2016 年サマープログラム・インターネット受 付のご案内ページに戻り、「パソコンからのお 申し込み方法」の手順に従い、プログラムの 予約受付を行ってください。

下記内容でようしければ「登録」ボタンをクリックしてください。 修正する場合は、「戻る」ボタンで入力フォームへ戻ってください。

| 参加非氏名           | 東京 大郎               |
|-----------------|---------------------|
| 参加者氏名(力ナ)       | 12117 202           |
| 19.84           | <b>R</b>            |
| 生年月日            | 2010/01/01          |
| 电话音号            | 03-3615-5562        |
| メールアドレス         | pr@tokyo.ymca.or.jp |
| 郵使番号            | 135-0016            |
| 市区名             | I NE.               |
| 町村名             | 3628                |
| 要地              | 2-2-20              |
| マンション名<br>却是番号等 |                     |
|                 |                     |

プログラムに参加されるご本人の情報かご確認ください。 保護者の情報を指達えて登録してしまうケースが多くございますのでご注意ください。 戻る

## 0 東京

0

0東京

▶ 入力内容確認